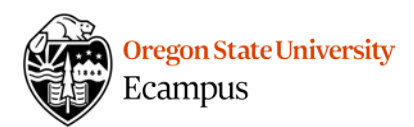

# Quick Reference – Turnitin Student access to similarity report and feedback

This document will explain how a student can access their similarity report and feedback for a Turnitin (TII) enabled assignment.

## Accessing Feedback Studio

Locate the assignment link in the appropriate Module or under Assignments in your Canvas course. Click on the title to open the assignment.

Scroll down through the assignment instructions and click the button at the bottom of the page that says "Load *Assignment Name* in a new window."

| This tool needs to be loaded in a new browser window |  |  |  |  |  |
|------------------------------------------------------|--|--|--|--|--|
| Load Week 8 Essay in a new window                    |  |  |  |  |  |

You will be re-directed to the Assignment Dashboard tab in the Turnitin website. On the left you should see the assignment title and the date that you uploaded it. To the right, you will see a 'clock' icon if the similarity report has not yet been processed or a colored icon if it is available to you. Colors may be green, yellow, orange, or red.

| Ð | Assignment Dashboard | Summary       |          |    |   |   |  |
|---|----------------------|---------------|----------|----|---|---|--|
|   | Week 8 Essay 0       |               |          |    |   |   |  |
| P | aper Title           | Uploaded      | Grade    | %  |   |   |  |
| E | ssay 8               | 06 Feb 2018 1 | 5:04 PST | 4% | 1 | * |  |

Click on the colored square to the left of the % to view your similarity report.

# Feedback Studio

Once you open Feedback Studio, you can view the similarity report and/or instructor feedback. Most instructors will provide feedback and rubrics to you within Canvas.

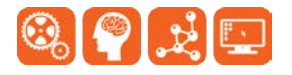

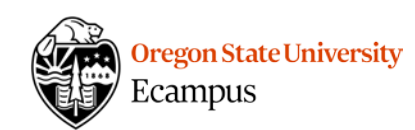

| 🕖 feedb | ack studio Laura Linkletter                                                                                                    | Essay 8 |
|---------|----------------------------------------------------------------------------------------------------|---------|
|         | Instructor Feedback<br>Sample Paper from: http://web.colby.edu/famham-writerscenter/college-essay-sample/<br>Sample Paper from: http://web.colby.edu/famham-writerscenter/college-essay-sample/<br>Andrea Camilleri's Two Sleepers<br>Andrea Camilleri weaves the ancient legend of the Seven Sleepers into his Inspector Montalbano<br>novel, <i>The Terra-Cotta Dog</i> , in ways that are not always obvious <u>Similarity Report</u><br>a bowl, and a terra-cotta dog, symbols that relate directly to the sleepers' legend. The most basic<br>similarity between the two stories is that the bodies, like the sleepers' legend. The most basic<br>similarity between the two stories is that the bodies, like the sleepers' legend. The most basic<br>similarity between the two stories is that the bodies, like the sleepers' legend of the Seven<br>Sleepers is set at the beginning of Christianity, but by setting the death of the two lovers near the<br>end of World War II, Camilleri presents an interpretation of the legend through the lens of Italian<br>history. Of course, the largest discrepancy between the two stories is that Lisetta and her lover<br>do not awake like the seven sleepers. Instead, Camilleri metaphorically resurrets the two: as the<br>plot progresses, Montalbano and his colleagues bring life to the fifty-year-old corpses by figuring<br>out and spreading their love story.<br>In both the legend of the Seven Sleepers and <i>The Terra-Cotta Dog</i> , the detail which indicates<br>that the sleepers/corpses are from another time is the kind of coins found with them. The amount<br>of time the seven sleepers spend in their cave is not consistent among the retellings of the legend<br>hough they believe they have slept for only a short time. The sleepers are mysterious to the<br>public because of the outdated coins they try to use to buy food. El Madani, an Arab who tells<br>inspector Montalbano the story of the sleepers, explains, "The one sent on this mission [to buy<br>doil is betrayed by the fact that the coins arc no longer current' (269). The same sign of time<br>discrepancy alerts Montalbano (confirmed by an exp |         |

#### Resources

Review the <u>Interpreting the Similarity Report</u> document for information on how to interpret and filter the similarity report on your paper.

## Support

Canvas offers 24/7 support via phone or chat. Access Help within the Canvas course menu to receive immediate assistance.

Additional tutorials about Canvas and Turnitin can be found at <u>http://learn.oregonstate.edu</u>.

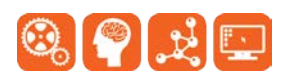